XYMON Report Abuse dev2

## Requesting Access for Remedy OnDemand (ITSM)

 Sign in to the Enterprise Portal with your username. (If you do not have a portal account, <u>click here to learn</u> <u>how to register</u>.)

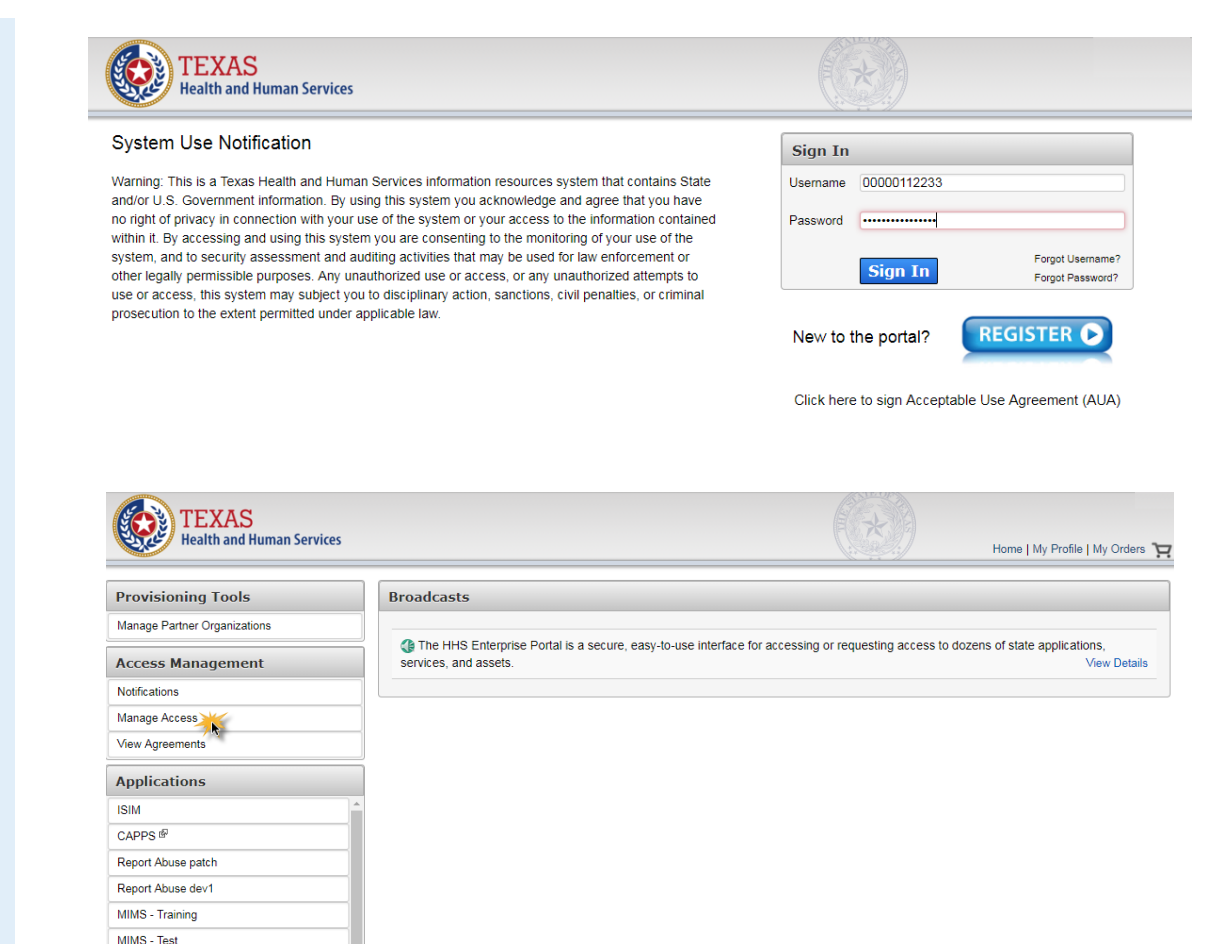

 On the landing page, click Manage Access under the Access Management tab.

Page 2 of 3

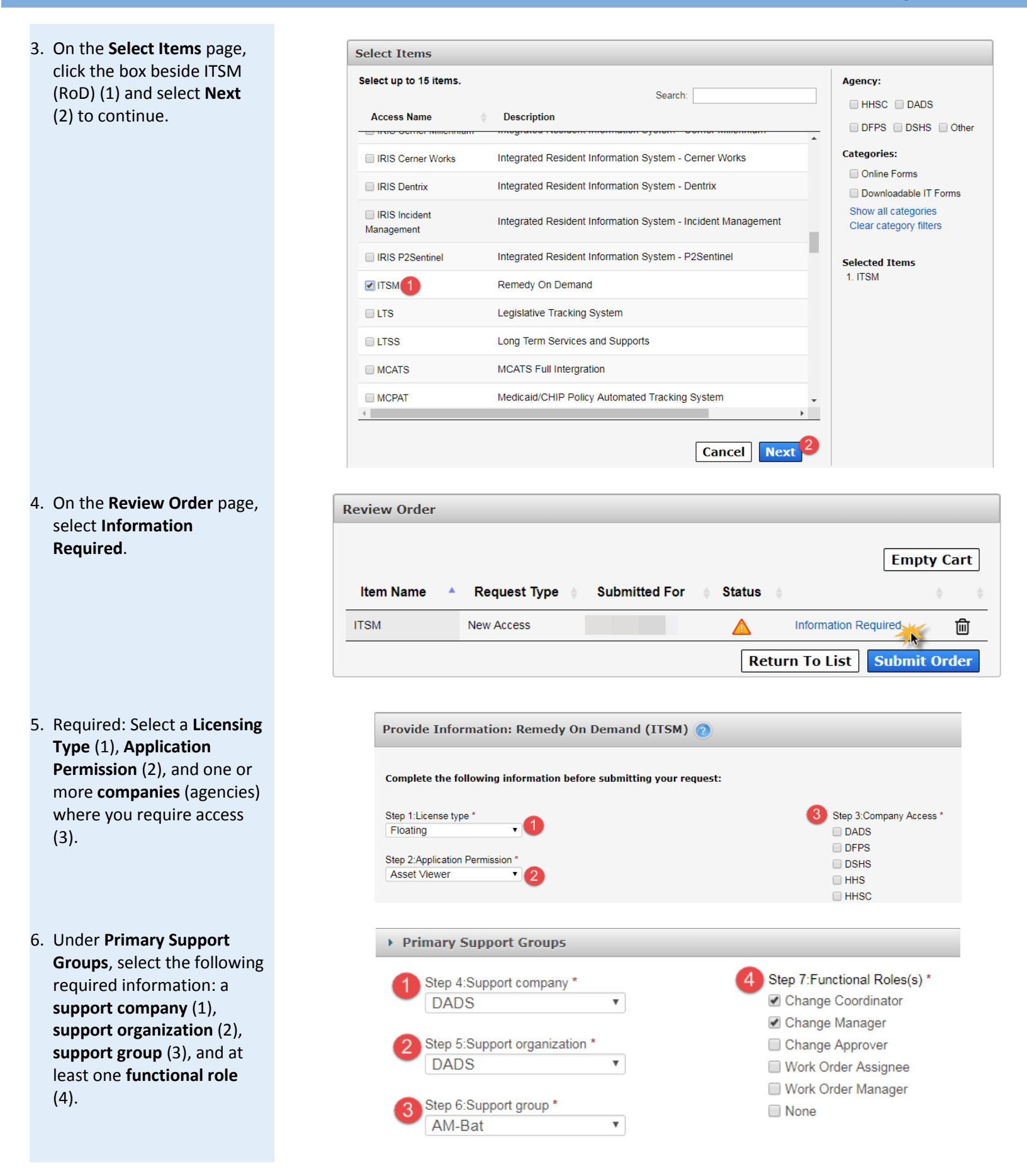

| ÷ A           | tion 🝦               |
|---------------|----------------------|
| nange Manager | <b>D</b>             |
|               | ∳ A<br>hange Manager |

## NOTE:

- The group will be added to your request as a support group by default. If you would like to mak your primary group, select the under the Primary column in the group's row. The column wil change to a , showing that it is now the primary group. You CAN have multiple supporting groups, but you CANNOT have more than one primary group.
- You may remove the group by selecting the 🖻 under Actions (3).
- Add any additional comments in the field provided (optional) (1) and select Next (2) to return to the Review Order page.
- On the Review Order page, read the confirmation and check the box beside it (1) to agree to its statement, then select Submit Order (2) to submit your order.

|              |   | uner rengar to 200) |   |               |        |      | <b>0</b> 2           |
|--------------|---|---------------------|---|---------------|--------|------|----------------------|
|              |   |                     |   |               |        | Back | Next                 |
|              |   |                     |   |               |        |      |                      |
| Review Order | _ |                     |   |               | _      |      |                      |
| Review Order |   | Request Type        |   | Submitted For | Status |      | Empty Cart           |
| ltem Name    |   | Request Type        | ¢ | Submitted For | Status | ¢    | Empty Cart<br>。<br>啣 |

You will receive an update to your request within ten business days. Check your inbox and notifications on the portal for updates.